# MYHD GUIDE BACKFLOW TESTERS

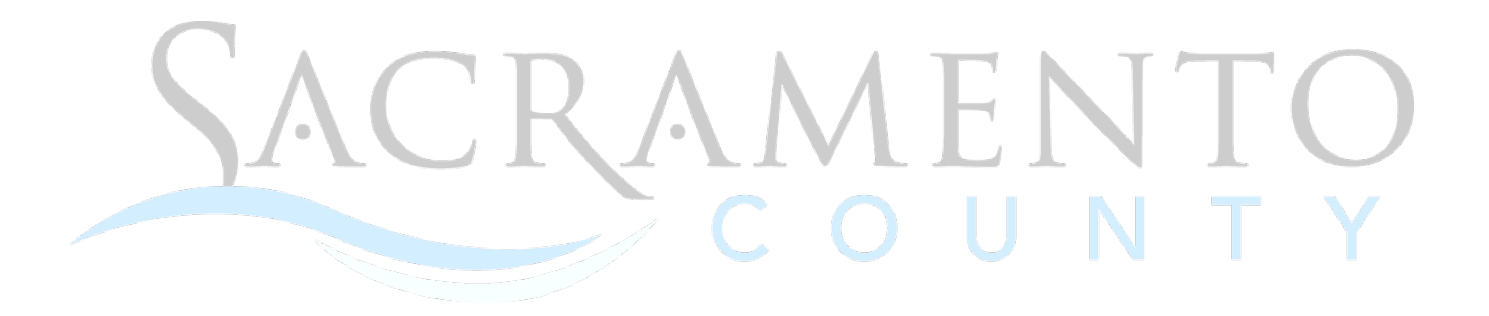

2023

ENVIRONMENTAL MANAGEMENT DEPARTMENT

## TABLE OF CONTENTS

| 1.  | Creating a MyHD Account 3                          |
|-----|----------------------------------------------------|
| 2.  | Applying to be a Certified Backflow Tester         |
| 3.  | Renewing to be a Certified Backflow Tester         |
| 4.  | Renewing Certificates13                            |
| 5.  | Adding a Test for an Existing Assembly15           |
| 6.  | Adding a New Assembly19                            |
| 7.  | Replacing an Existing Assembly and Adding a Test23 |
| 8.  | Purchasing Backflow Tester Tags27                  |
| 9.  | Removing an Assembly ONLY                          |
| 10. | Updating Assembly Information or Mailing Contact   |
| 11. | Reporting Missing/Stolen Assembly                  |
|     | COUNTY                                             |

#### 1. Creating a MyHD Account

1. Starting on the MyHD home page, click on SIGNING UP to create an account. https://myhealthdepartment.com/sacramento

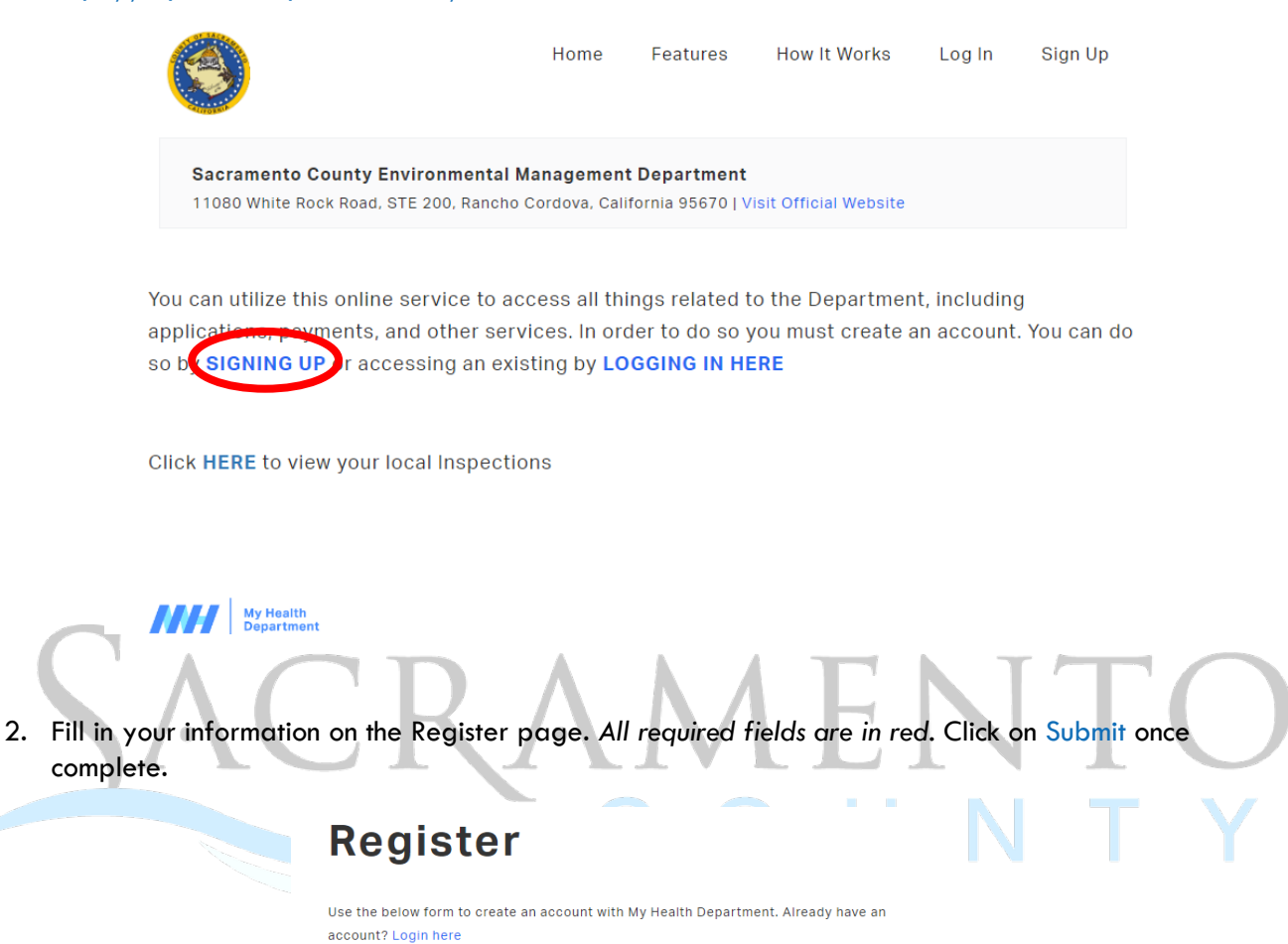

| Company Name                    |                              |  |
|---------------------------------|------------------------------|--|
| Enter a value for Company Nam   | e                            |  |
| First Name                      |                              |  |
| Enter a value for First Name    |                              |  |
| Last Name                       |                              |  |
| Enter a value for Last Name     |                              |  |
| Email Address                   |                              |  |
| Enter a value for Email Address |                              |  |
| Cell Number                     |                              |  |
| Enter a value for Cell Number   |                              |  |
| Password                        |                              |  |
| Enter a value for Password      |                              |  |
| Confirm You're a Real Person    | ı                            |  |
| I'm not a robot                 | reCAPTCHA<br>Privacy - Terms |  |
|                                 |                              |  |
| Submit                          |                              |  |

3. Once complete, the portal will take you back to the Log In screen where you will sign in again.

| Login                                                                                                    |  |
|----------------------------------------------------------------------------------------------------|--|
| Use the form below to login to your MyHD account.<br>Need an account? <mark>Register here</mark>   Forgot your password? Reset here |  |
| Email Address                                                                                                    |  |
| Enter a value for Email Address                                                                                                    |  |
| Password                                                                                                    |  |
| Enter a value for Password                                                                                                    |  |
| Submit                                                                                                    |  |

4. Locate "How can we help you?" to find the online service you need.

| How can we help you?                                                                                                    |  |
|----------------------------------------------------------------------------------------------------|--|
| Apply for a Permit   View Current Applications<br>Access Cross Connection/Backflow Prevention Porta<br>View Current Applications<br>Request Other Services<br>Make a Payment   View Payment History |  |
|                                                                                                    |  |

#### 2. Applying to be a Certified Backflow Tester

1. After logging into MyHD, click on "Access Cross Connection/Backflow Prevention Portal".

| How can                                          | we help you?                                  |                                  |          |
|--------------------------------------------------|-----------------------------------------------|----------------------------------|----------|
| Apply for a Pe                                   | rmit   View Current Applications              |                                  |          |
| Access Cross                                     | Connection/Backflow Preventio                 | on Portal                        |          |
| View Current,                                    | Applications                                  |                                  |          |
| Request Othe                                     | r Services                                    |                                  |          |
| Make a Payme                                     | ent   View Payment History                    |                                  |          |
|                                                  |                                               |                                  |          |
| 2. Click on "Apply/Renew to be a Cer             | tified Backflow Tester".                      |                                  |          |
| Please select which action you v                 | vould like to take                            |                                  |          |
| Click Backflow Assembly Activities to:           |                                               |                                  |          |
| Add a Test                                       |                                               |                                  |          |
| Replace Assembly and Add Test                    |                                               |                                  |          |
| Remove Assembly ONLY (No replaceme               | ent installed)                                |                                  |          |
| Report Missing/Stolen Assembly                   |                                               |                                  | $\frown$ |
| Update Assembly into or Mailing Conta            | ct                                            |                                  |          |
|                                                  |                                               |                                  |          |
| Apply/Renew to be a<br>Certified Backflow Tester | Add a <u>New</u> Assembly (not a replacement) | Backflow Assembly<br>Activities  | Ň        |
| Help                                             | FAQs                                          | Purchase Backflow Tester<br>Tags |          |

3. Start your application by selecting "New" in the Application Type field.

## **Certified Tester Application**

Please fill out the form below and click "Submit" at the bottom of the screen.

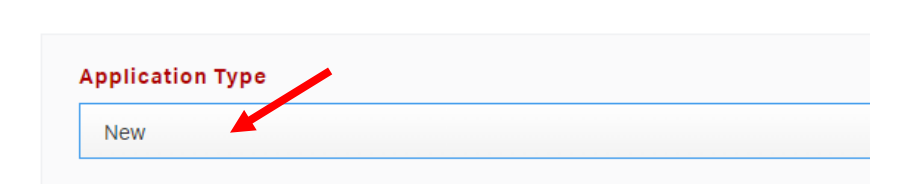

4. Continue to fill in your contact information. All required fields are in red.

5. Ensure "All (Only for New Applicants)" is selected for Certification Type. Fill out the certification information. *All required fields* are red.

|                                                        | Certification Information                                                       |                                  |
|--------------------------------------------------------|---------------------------------------------------------------------------------|----------------------------------|
|                                                        | Certification Type                                                              |                                  |
|                                                        | All (Only For New Applicants)                                                   |                                  |
|                                                        | AWWA Expiration Date                                                            |                                  |
|                                                        | MM/DD/YYYY                                                                      |                                  |
|                                                        | AWWA Certificate Number                                                         |                                  |
|                                                        | Enter a value for AWWA Certificate Number                                       |                                  |
|                                                        | Certification Agency                                                            |                                  |
|                                                        | AWWA                                                                            |                                  |
|                                                        | Field Test Kit Calibration Date                                                 |                                  |
| SAC                                                    |                                                                                 | NTO                              |
| 6. Upload necessary docum<br>in the box below, and the | nents by clicking on "Choose File" to select you<br>aen click on "Upload File". | r documents, enter a description |
|                                                        | File Uploads                                                                    |                                  |
|                                                        | File                                                                            |                                  |
|                                                        | Choose File No file chosen                                                      |                                  |
|                                                        | What is this document?                                                          |                                  |
|                                                        | Upload File                                                                     |                                  |

7. Click "Submit", or "Save Draft" if you need to return to your application later.

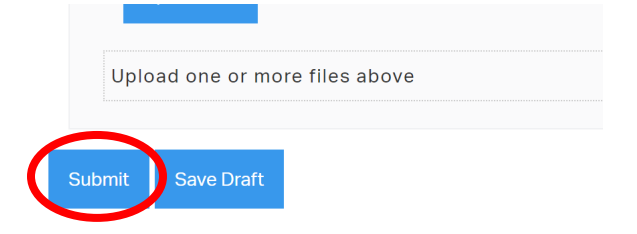

8. To locate any drafts, click on "Saved Drafts" in the top right corner.

| Dashboard | Account | Saved Drafts | Make Payment | Logout |
|-----------|---------|--------------|--------------|--------|
|           |         |              |              |        |

- 9. After clicking submit, you will be brought to an invoice screen. Select "Add to Cart".
- 10. Once complete, click on "Pay Cart".

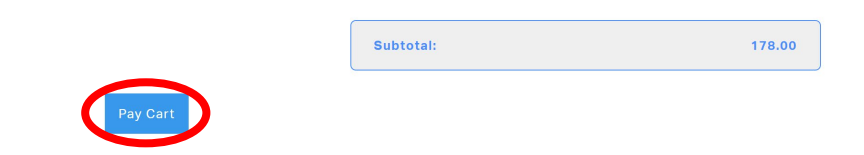

11. You will be redirected to <u>www.govhub.com/sacramento/checkout</u> where you will enter your payment information.

| SACE | RAMENTO<br>COUNTY                                                   |
|------|---------------------------------------------------------------------|
| Ħ    | ) Shopping cart > () Review and submit payment > () Payment receipt |
| С    | Checkout                                                            |
|      | Shopping Cart                                                       |
|      | ENVIRONMENTAL MANAGEMENT PORTAL                                     |
|      | Invoice #IN144194<br>Hourty Rate \$633.00                           |
|      | Empty Cart Continue Shopping                                        |
|      | Payment       Select a payment method       Privacy policy          |
|      | • Credit Card or Debit Card                                         |

12. Enter in your payment information.

13. Fill in your contact information and select whether you'd like to receive a receipt via email or text message. Then select "Review Payment".

| Contact Information                                                                                                    |                                            |  |
|----------------------------------------------------------------------------------------------------|--------------------------------------------|--|
|                                                                                                    | * Indicates a required field               |  |
| How would you like to receive your receipt? • Email O Text message                                                                                                    |                                            |  |
| By clicking the "Review Payment" button you are agreeing to the <b>Terms of Use &amp;</b><br>Privacy Policy and agreeing to pay the credit/debit card convenience fee of \$14.63.<br>Learn more about the convenience fee. | Secure Payment 🔒 🔞 digicert Review Payment |  |

14. Review your transaction and select "Submit Payment". If an error was made, click on "Edit Payment" to adjust as needed.

| Ιοται        | S0.5C0 Ç       |
|--------------|----------------|
| Edit Payment | Submit Payment |

15. If you'd like to print and/or download the receipt, click on "Print receipt". An email or text confirmation will also be sent.

| Shopping cart >     | Review and submit payment > (a) Payment receipt                                                                           |
|---------------------|----------------------------------------------------------------------------------------------------|
| Thank you           | for your payment.                                                                                                    |
| An email confirmat  | on will be sent to                                                                                                    |
| Confirmation number | Dumant data                                                                                                    |
| P6130483762         | May 31, 2023, 7:16 AM PDT                                                                                                 |
|                     | Want a factor charlenut?                                                                                                  |
|                     | Create a user profile for faster checkout:                                                                                |
|                     | Save my payment information to my new profile. By saving this payment method, I agree to the stored payment method terms. |
|                     | Stored Payment Method Terms 🕜                                                                                             |

16. If you select "Return to Homepage", it will not take you back to the My Health Department homepage. Return to <u>https://myhealthdepartment.com/sacramento</u> if you need to utilize more online services.

#### 3. Renewing to be a Certified Backflow Tester

1. After logging into MyHD, click on "Access Cross Connection/Backflow Prevention Portal".

| How can                                          | we help you?                                  |                                  |  |
|--------------------------------------------------|-----------------------------------------------|----------------------------------|--|
| Apply for a P                                    | armit   View Current Applications             |                                  |  |
| Access Cross                                     | s Connection/Backflow Preventic               | on Porta                         |  |
| View Current                                     | Applications                                  |                                  |  |
| Request Othe                                     | er Services                                   |                                  |  |
| Make a Paym                                      | ent   View Payment History                    |                                  |  |
|                                                  |                                               |                                  |  |
| 2. Click on "Apply/Renew to be a Ce              | rtified Backflow Tester".                     |                                  |  |
| Please select which action you                   | would like to take                            |                                  |  |
| Click Backflow Assembly Activities to:           |                                               |                                  |  |
| Add a Test                                       |                                               |                                  |  |
| Replace Assembly and Add Test                    |                                               |                                  |  |
| Remove Assembly ONLY (No replacem                | ent installed)                                |                                  |  |
| Report Missing/Stolen Assembly                   | act                                           |                                  |  |
| opuate Assembly into or Maining Cont             | act                                           |                                  |  |
| Apply/Renew to be a<br>Certified Backflow Tester | Add a <u>New</u> Assembly (not a replacement) | Backflow Assembly<br>Activities  |  |
| Неір                                             | FAQs                                          | Purchase Backflow Tester<br>Tags |  |

3. Start your renewal application by selecting "Renew" in the Application Type field. Search using your backflow tester number to link your current certified tester record. Click on "Select" once you find the desired certified tester record.

| plication Type      |                                                                  |  |
|---------------------|------------------------------------------------------------------|--|
| Renewal             |                                                                  |  |
|                     |                                                                  |  |
| Begin typing your B | ackflow Tester ID in the box below and select the correct entry. |  |
|                     |                                                                  |  |

**Certified Tester Application** 

Please fill out the form below and click "Submit" at the bottom of the screen.

- 4. Continue to fill in your contact information. All required fields are in red.
- 5. Select the correct certification type from the drop-down menu. After making your selection, fields will appear for you to enter more information (such as expiration date, certificate number, calibration date).

|   | Certification Information                                                                                               |
|---|----------------------------------------------------------------------------------------------------|
| C | Certification Type                                                                                                    |
|   | Renew/Pay Registration                                                                                                  |
|   | Select an Option                                                                                                    |
|   | Renew/Pay Registration<br>AWWA Certified Backflow Tester<br>Field Test Kit Calibration<br>All (Only For New Applicants) |

6. Click "Submit", or "Save Draft" if you need to return to your application later.

| SAC | Upload File      |   | Т | $\bigcirc$ |
|-----|------------------|---|---|------------|
| S   | ubmit Save Draft | N | T | Y          |

7. To locate any drafts, click on "Saved Drafts" in the top right corner.

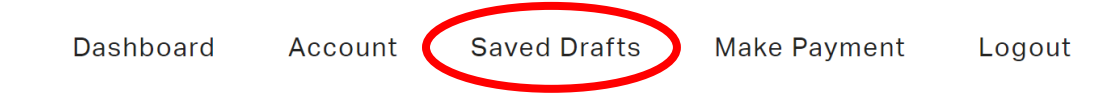

- 8. After clicking submit, you will be brought to an invoice screen. Select "Add to Cart".
- 9. Once complete, click on "Pay Cart".

|          | Subtotal: | 178.00 |
|----------|-----------|--------|
| Pay Cart |           |        |

10. You will be redirected to <u>www.govhub.com/sacramento/checkout</u> where you will enter your payment information.

| Image: Shopping cart         Image: Compare the symmetry of the symmetry of th | > (III) Payment receipt |  |
|----------------------------------------------------------------------------------------------------|-------------------------|--|
| Checkout                                                                                                    |                         |  |
| Shopping Cart                                                                                                    |                         |  |
| ENVIRONMENTAL MANAGEMENT PORTAL                                                                                                    |                         |  |
| Invoice #IN144194<br>Hourly Rate \$639.00                                                                                                    | Þ                       |  |
| Empty Cart Continue Shopping                                                                                                    |                         |  |
| Payment                                                                                                    |                         |  |
| Select a payment method Privacy policy                                                                                                    |                         |  |
| • Credit Card or Debit Card                                                                                                    |                         |  |

12. Fill in your contact information and select whether you'd like to receive a receipt via email or text message. Then select "Review Payment".

| Contact Information                                                                                                    |                                            |
|----------------------------------------------------------------------------------------------------|--------------------------------------------|
|                                                                                                    | * Indicates a required field               |
| How would you like to receive your receipt? • Email O Text message                                                                                                    |                                            |
| By clicking the "Review Payment" button you are agreeing to the <b>Terms of Use</b> &<br>Privacy Policy and agreeing to pay the credit/debit card convenience fee of \$14.63.<br>Learn more about the convenience fee. | Secure Payment 🔒 🗃 digicert Review Payment |

13. Review your transaction and select "Submit Payment". If an error was made, click on "Edit Payment" to adjust as needed.

14. If you'd like to print and/or download the receipt, click on "Print receipt". An email or text confirmation will also be sent.

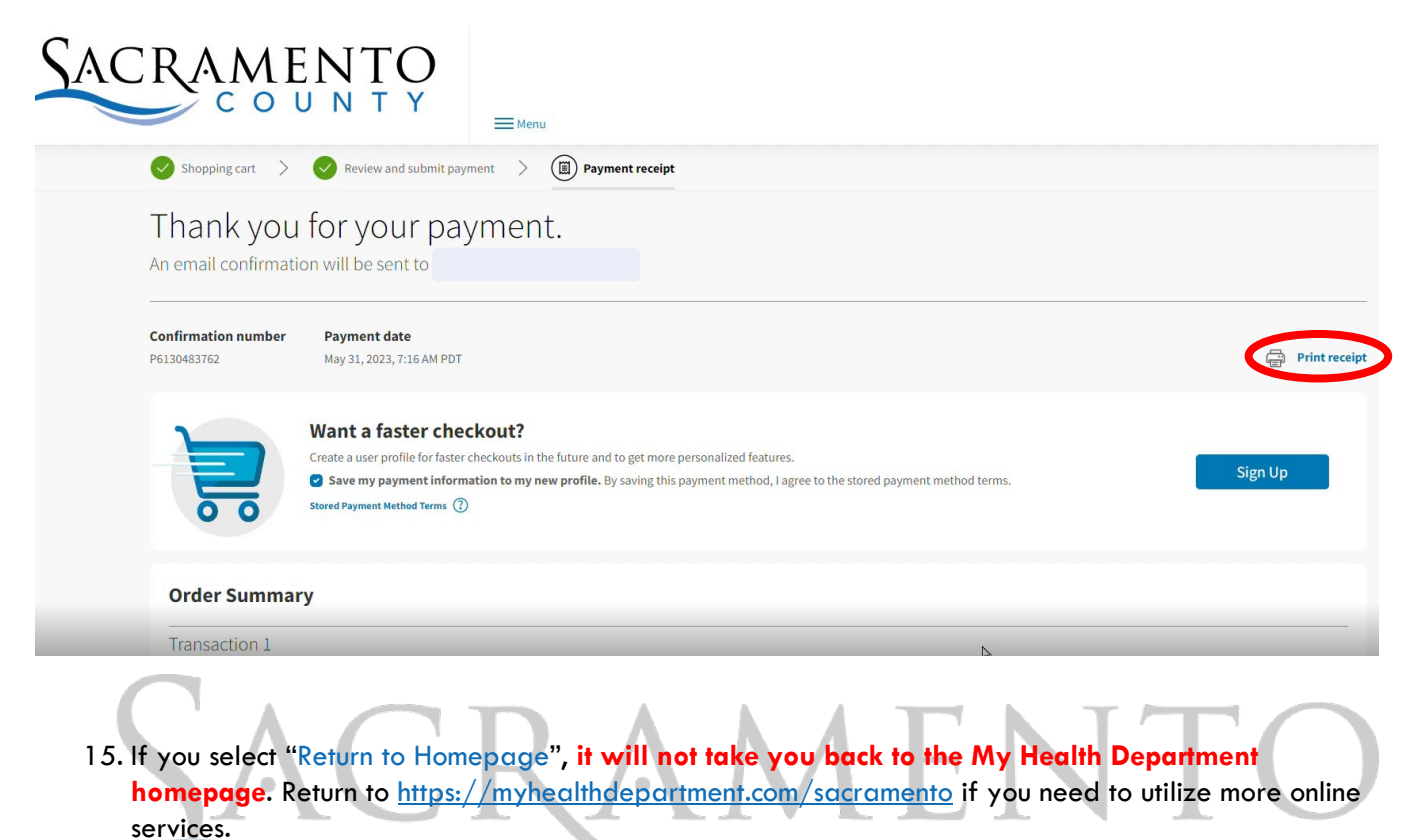

16. If you also need to upload a current AWWA Certified Backflow Tester certification and/or Field Test Kit Calibration, refer to **Renewing Certificates** guide.

#### 4. Renewing Certificates

2.

1. After logging into MyHD, click on "Access Cross Connection/Backflow Prevention Portal".

| H                                             | low can                       | we help you?                     |                          |           |
|-----------------------------------------------|-------------------------------|----------------------------------|--------------------------|-----------|
|                                               | Apply for a Per               | mit I View Current Application   | S                        |           |
| <                                             | Access Cross                  | Connection/Backflow Preventi     | on Portal                |           |
|                                               | View Current P                | phications                       |                          |           |
|                                               | Request Other                 | Services                         |                          |           |
|                                               | Make a Payme                  | nt   View Payment History        |                          |           |
|                                               |                               |                                  |                          |           |
| Click on "Apply/Renew                         | to be a Cert                  | ified Backflow Tester".          |                          |           |
| Please select which                           | action you w                  | ould like to take                |                          |           |
| Click <b>Backflow Assembly</b> /              | Activities to:                |                                  |                          |           |
| Add a Test                                    |                               |                                  |                          |           |
| Replace Assembly and                          | Add Test                      |                                  |                          |           |
| Remove Assembly ONI                           | Y (No replaceme               | nt installed)                    |                          |           |
| Report Missing/Stolen<br>Update Assembly Info | Assembly<br>or Mailing Contac | ct                               |                          | $\square$ |
|                                               |                               |                                  |                          |           |
| Apply/Renew to                                | be a                          | Add a <u>New</u> Assembly (not a | Backflow Assembly        |           |
| Certified Backflow                            | / Tester                      | replacement)                     | Activities               |           |
| Help                                          |                               | FAQs                             | Purchase Backflow Tester |           |

3. Start your renewal application by selecting "Renew" in the Application Type field. Search using your backflow tester number to link your current certified tester record. Click on "Select" once you find the desired certified tester record.

| plication Type 📕  | •                                                                |  |
|-------------------|------------------------------------------------------------------|--|
| Renewal           |                                                                  |  |
|                   |                                                                  |  |
| Begin typing your | ackflow Tester ID in the box below and select the correct entry. |  |
|                   |                                                                  |  |

**Certified Tester Application** 

Please fill out the form below and click "Submit" at the bottom of the screen.

Tags

- 4. Continue to fill in your contact information. All required fields are in red.
- 5. Select the correct certification type from the drop-down menu. After making your selection, fields will appear for you to enter more information (such as expiration date, certificate number, calibration date).

|                                                | <b>Certification Information</b>                                                                               |             |           |        |
|------------------------------------------------|----------------------------------------------------------------------------------------------------|-------------|-----------|--------|
|                                                | Certification Type                                                                                             |             |           |        |
|                                                | Renew/Pay Registration                                                                                         |             |           |        |
|                                                | Select an Option                                                                                               |             |           |        |
|                                                | Renew/Pay Registration                                                                                         |             |           |        |
|                                                | AWWA Certified Backflow Tester                                                                                 |             |           |        |
|                                                | All (Only For New Applicants)                                                                                  |             |           |        |
|                                                | Air (Only For New Applicants)                                                                                  |             |           |        |
|                                                |                                                                                                    |             |           |        |
| 6. Upload necessary d<br>enter a description i | locuments, if applicable, by clicking on "Choose File" t<br>in the box below, and then click on "Upload File". | to select y | our docur | nents, |
| 1.11                                           | File Uploads                                                                                                   |             | L         |        |
|                                                | File                                                                                                    |             |           |        |
|                                                | Choose File No file chosen                                                                                     |             |           |        |
|                                                | What is this document?                                                                                         |             |           |        |
|                                                | Upload File                                                                                                    |             |           |        |
|                                                |                                                                                                    |             |           |        |

7. Click "Submit", or "Save Draft" if you need to return to your application later.

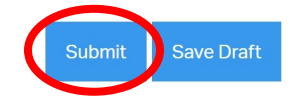

8. To locate any drafts, click on "Saved Drafts" in the top right corner.

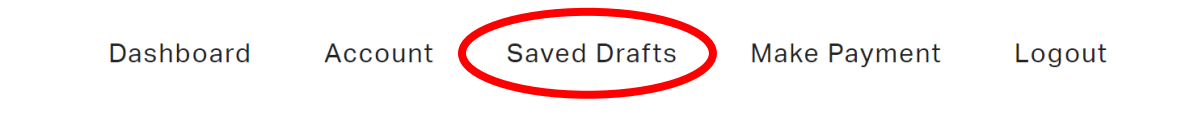

#### 5. Adding a Test for an Existing Assembly

1. After logging into MyHD, click on "Access Cross Connection/Backflow Prevention Portal".

| How can                                          | we help you?                                     |                                  |  |
|--------------------------------------------------|--------------------------------------------------|----------------------------------|--|
| Apply for a Pe                                   | rmit   View Current Applicatio                   | ns                               |  |
| Access Cross                                     | Connection/Backflow Preven                       | tion Portal                      |  |
| View Current                                     | Applications                                     |                                  |  |
| Request Othe                                     | r Services                                       |                                  |  |
| Make a Payme                                     | nt   View Payment History                        |                                  |  |
| 2. Click on "Backflow Assembly Activiti          | ies".                                            |                                  |  |
| Please select which action you v                 | vould like to take                               |                                  |  |
| Click Backflow Assembly Activities to:           |                                                  |                                  |  |
| Add a Test                                       |                                                  |                                  |  |
| Remove Assembly ONLY (No replaceme               | ent installed)                                   |                                  |  |
| Report Missing/Stolen Assembly                   | ine motanou)                                     |                                  |  |
| Update Assembly Info or Mailing Conta            | ct                                               |                                  |  |
| Apply/Renew to be a<br>Certified Backflow Tester | Add a <u>New</u> Assembly (not a<br>replacement) | Backflow Assembly<br>Activities  |  |
| Help                                             | FAQs                                             | Purchase Backflow Tester<br>Tags |  |

3. Begin by searching for the Backflow Assembly, using the assembly ID number or serial number. Click on "Verify" once you locate the desired assembly and "Verify Information" after confirming.

## **Backflow Assembly Activities**

Please fill out the form below and click "Submit" at the bottom of the screen.

|      |       | ox below and se | elect the correct entry. |
|------|-------|-----------------|--------------------------|
| BLY. |       |                 |                          |
|      |       |                 |                          |
|      |       |                 |                          |
|      |       |                 |                          |
|      |       |                 |                          |
|      | earch | earch           | earch                    |

4. Select "Add a Test" from the drop-down menu.

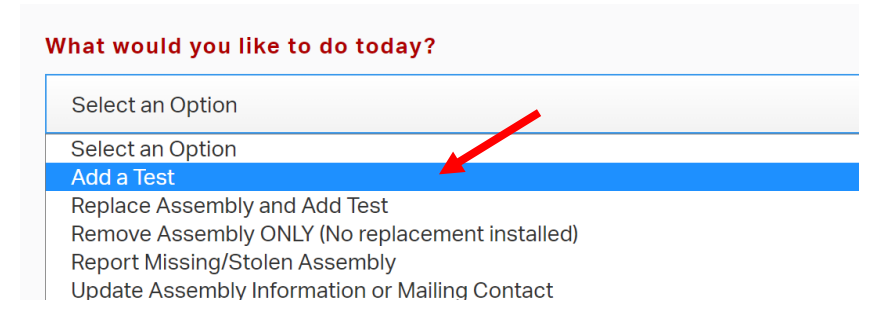

5. Select the assembly type from the drop-down menu. Be sure to select the correct type, it will change what appears under the test information.

| Assembly Type                                                  |   |
|----------------------------------------------------------------|---|
| SVB = Spill-Resistant Vacuum Breaker                           | - |
| Select an Option                                               |   |
| DC = Double Check Valve Assembly                               | - |
| DCDA = Double Check Detector Assembly                          |   |
| DCDA-II = Double Check Detector Assembly-Type II               |   |
| PVB = Pressure Vacuum Breaker                                  |   |
| RP = Reduced Pressure Principle Assembly                       |   |
| RPDA = Reduced Pressure Detector Assembly                      |   |
| RPDA-II = Reduced Pressure Principle Detector Assembly-Type II |   |
| SVB = Spill-Resistant Vacuum Breaker                           |   |
|                                                                |   |

6. Continue to fill out the test information. All required fields are in red.

| Test Date  |  |
|------------|--|
|            |  |
| MM/DD/YYYY |  |
| Repaired?  |  |
| No         |  |

7. Leave Assembly Information and Contact Information sections as is. See **Updating Assembly Information** or **Mailing Contact** guide for more information.

| Assembly Information                                                                |              |
|-------------------------------------------------------------------------------------|--------------|
| Update Assembly Information? (Select Yes if Replaci                                 | ng Assembly) |
| No                                                                                  |              |
| Contact Information<br>Update Mailing Contact Information                           |              |
| No                                                                                  |              |
| Test Comments                                                                       |              |
| Enter a value for Test Comments                                                     |              |
| Update Mailing Contact Information No Test Comments Enter a value for Test Comments |              |

8. Click "Submit", or "Save Draft" if you need to return to your test submittal later.

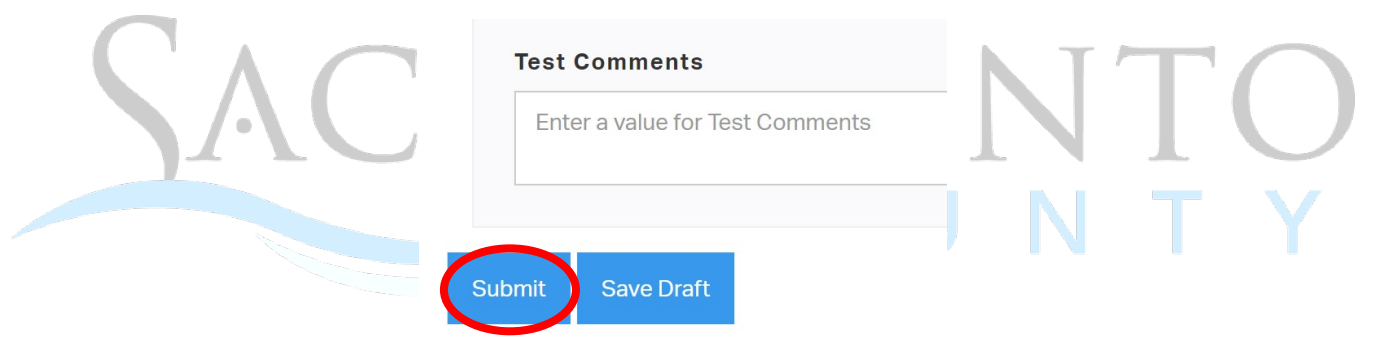

9. To locate any drafts, click on "Saved Drafts" in the top right corner.

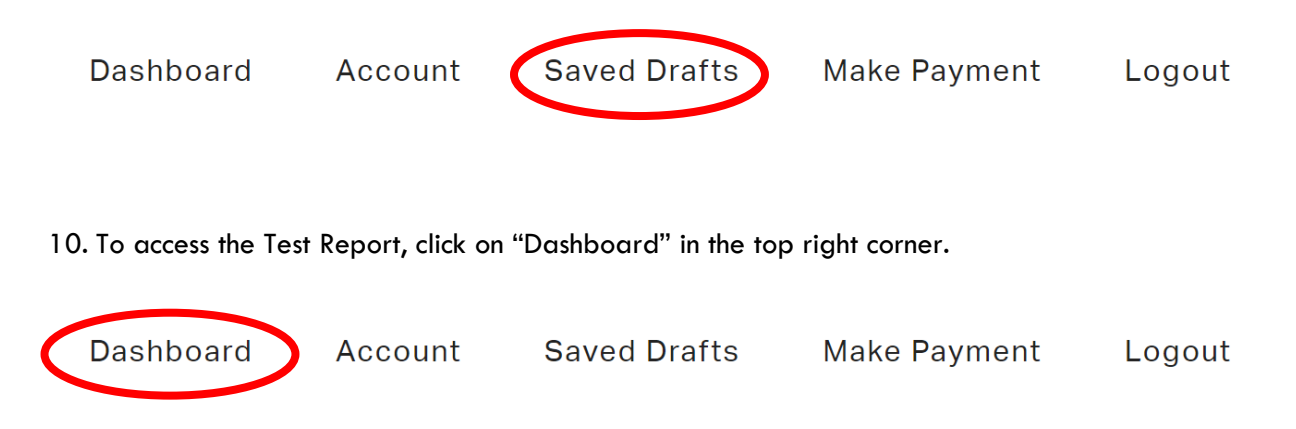

11. Click on "View Current Applications".

## How can we help you?

Apply for a Permi View Current Applications Access Cross Connection/Backnow Prevention Portal | View Current Applications Request Other Services Make a Payment | View Payment History

#### 12. Locate the desired test and print the test report under the Print Form column.

| Submitted Applications |                  |           |            |                |
|------------------------|------------------|-----------|------------|----------------|
| Form Name              | Application Date | Status    | Print Form | My Application |
|                        |                  |           |            |                |
|                        |                  |           |            |                |
|                        |                  |           |            |                |
|                        |                  |           |            |                |
|                        |                  | AT        |            | TO             |
|                        |                  | $\Lambda$ |            |                |
|                        | /1.71            |           |            |                |
|                        |                  |           |            |                |
|                        |                  |           |            |                |
|                        |                  |           |            |                |

#### 6. Adding a New Assembly

1. After logging into MyHD, click on "Access Cross Connection/Backflow Prevention Portal".

How can we help you?

| Apply for a Permit I.View Current Applications     |
|----------------------------------------------------|
| Access Cross Connection/Backflow Prevention Portab |
| View Current Applications                          |
| Request Other Services                             |
| Make a Payment   View Payment History              |

#### 2. Click on "Add a New Assembly (not a replacement)".

#### Please select which action you would like to take

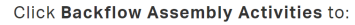

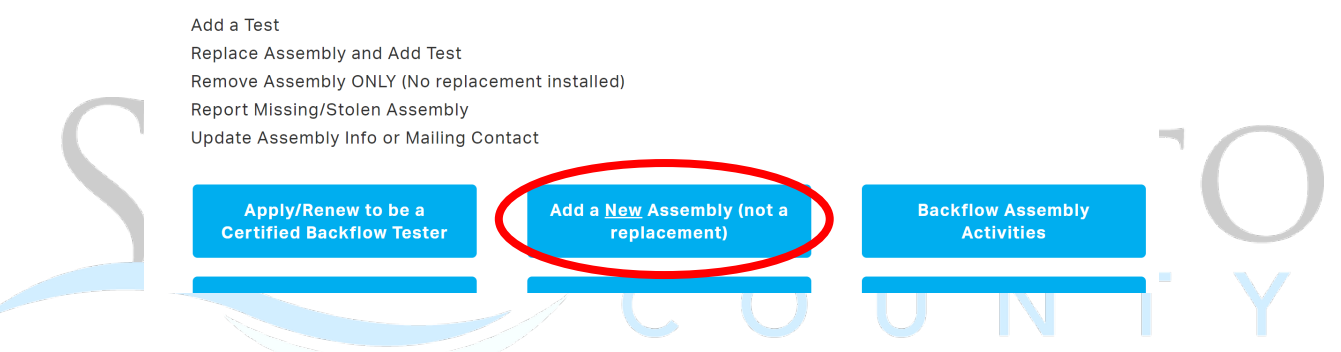

3. Select the assembly type from the drop-down menu for the new assembly you are adding.

#### **Backflow Assembly**

You are required to enter the assembly test results **directly** after entering a new assembly. Please be prepared with both the new assembly information **and** the corresponding assembly test data.

Not entering the test results will result in the deletion of your new assembly form.

Please fill out the form below and click "Submit" at the bottom of the screen.

| Assembly Information                                 |   |
|------------------------------------------------------|---|
| ······                                               |   |
| ssembly Type                                         |   |
|                                                      |   |
| Select an Option                                     | ~ |
| Select an Option                                     |   |
| DC = Double Check Valve Assembly                     |   |
| DCDA = Double Check Detector Assembly                |   |
| DCDA-II = Double Check Detector Assembly-Type II     |   |
| PVB = Pressure Vacuum Breaker                        |   |
| RP = Reduced Pressure Principle Assembly             |   |
| RPDA = Reduced Pressure Detector Assembly            |   |
| RPDA-II = Reduced Pressure Detector Assembly-Type II |   |
| SVB = Spill-Resistant Vacuum Breaker                 |   |

- 4. Continue to fill in information under the Assembly Information, Site Information, and Owner Information sections. All required fields are in red.
- 5. Under the Backflow Assembly Activities, you will enter the test information. Do not fill in the Existing Assembly ID and Serial Number Search field since this is a brand new assembly.

| Ba | ackflow Assembly Activities                                                                                                    |
|----|----------------------------------------------------------------------------------------------------|
|    | For <b>existing</b> assemblies, type the Assembly ID or Serial Number in the box below and select the correct entry.<br><b>DO NOT USE WHEN ADDING A NEW ASSEMBLY.</b> |
| E  | xisting Assembly ID and Serial Number Search                                                                                                    |
|    | Begin typing to search                                                                                                    |
| N  | /hat would you like to do today?                                                                                                    |

6. Select "Add a Test" from the drop-down menu.

| ٨ | What would you like to do today?                | Т | $\bigcap$  |
|---|-------------------------------------------------|---|------------|
| • | Select an Option                                |   | $\bigcirc$ |
|   | Select an Option                                |   |            |
|   | Add a fest<br>Replace Assembly and Add Test     |   |            |
|   | Remove Assembly ONLY (No replacement installed) |   |            |
|   | Report Missing/Stolen Assembly                  |   |            |
|   | Update Assembly Information or Mailing Contact  |   |            |

7. Select the assembly type from the drop-down menu. Be sure to select the correct type, it will change what appears under the test information.

| Assembly Type                                                  |  |  |
|----------------------------------------------------------------|--|--|
| SVB = Spill-Resistant Vacuum Breaker                           |  |  |
| Select an Option                                               |  |  |
| DC = Double Check Valve Assembly                               |  |  |
| DCDA = Double Check Detector Assembly                          |  |  |
| DCDA-II = Double Check Detector Assembly-Type II               |  |  |
| PVB = Pressure Vacuum Breaker                                  |  |  |
| RP = Reduced Pressure Principle Assembly                       |  |  |
| RPDA = Reduced Pressure Detector Assembly                      |  |  |
| RPDA-II = Reduced Pressure Principle Detector Assembly-Type II |  |  |
| SVB = Spill-Resistant Vacuum Breaker                           |  |  |

8. Continue to fill out the test information. All required fields are in red.

| Test Information                                                     |
|----------------------------------------------------------------------|
| Test Date                                                            |
| MM/DD/YYYY                                                           |
| Repaired?                                                            |
| No                                                                   |
| Test Results                                                         |
| Enter PSID value to the tenths decimal place. For example, enter #.# |
|                                                                      |

9. Leave Assembly Information and Contact Information sections as is. See **Updating Assembly Information** or **Mailing Contact** guide for more information.

| Assembly Information                                            |   |            |
|-----------------------------------------------------------------|---|------------|
| Update Assembly Information? (Select Yes if Replacing Assembly) |   |            |
| No                                                              | T | $\frown$   |
| Contact Information                                             | N | $\bigcirc$ |
| Update Mailing Contact Information                              |   |            |
| No                                                              |   |            |
|                                                                 |   |            |

10. Fill in your certified tester information. Ignore Number for Barcode BAA, this is for Admin ONLY. Click "Add" once you are done entering the test information. Be sure to click on "Add" on the test information will not save when you complete your submittal.

| Tester ID                                                      |
|----------------------------------------------------------------|
| Enter a value for Tester ID                                    |
| Tester Name                                                    |
| Enter a value for Tester Name                                  |
| Test Comments                                                  |
| Enter a value for Test Comments                                |
| Number for Barcode BAA                                         |
| Enter a value for Number for Barcode BAA                       |
| Add                                                            |
| Saved Backflow Assembly Activities from above will appear here |

11. You will see a table appear for the test you just added. Then click "Submit", or "Save Draft" if you need to return to your test submittal later.

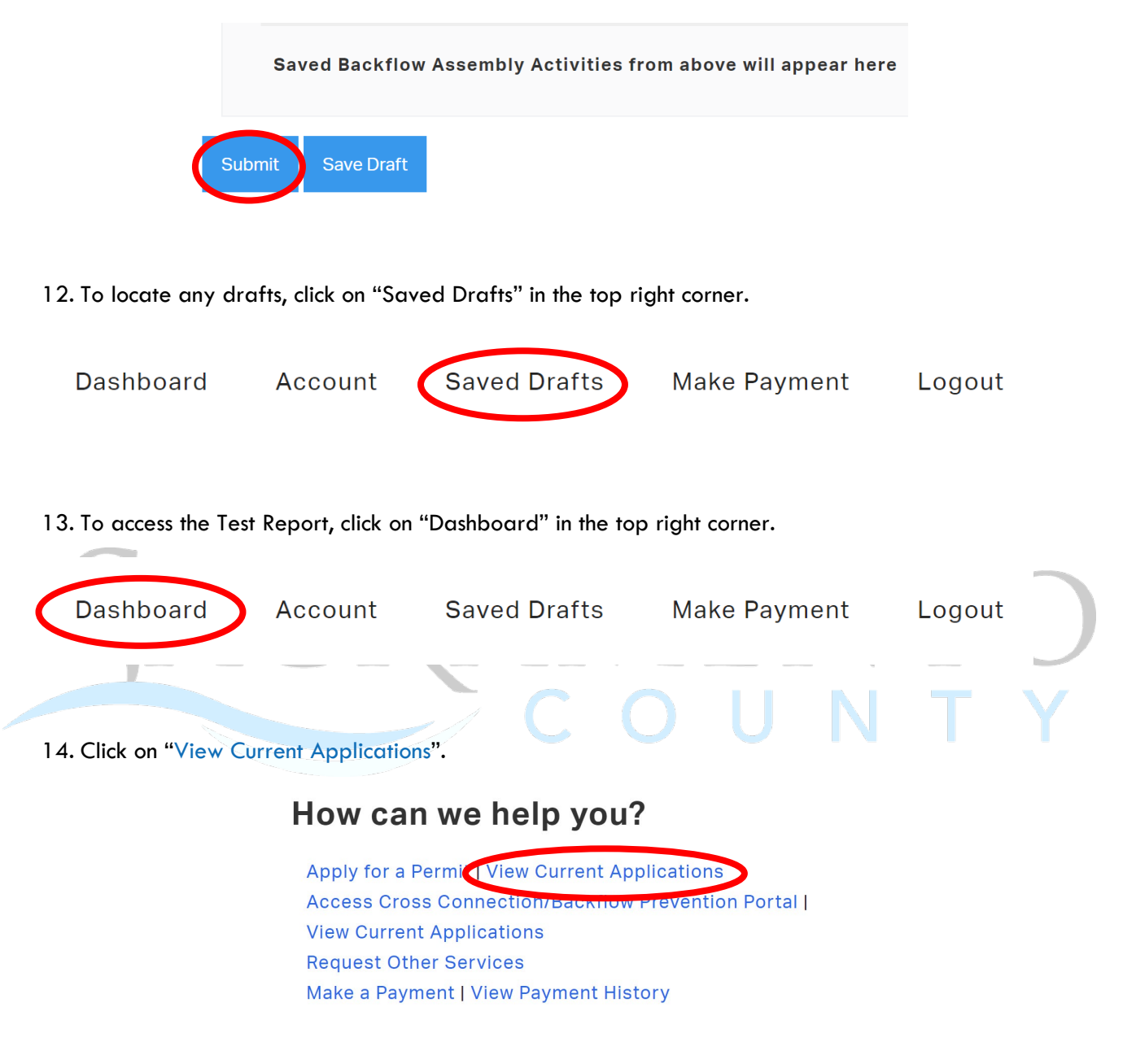

15. Locate the desired test and print the test report under the Print Form column.

| Submitted Applications |                  |        |            |                |
|------------------------|------------------|--------|------------|----------------|
| Form Name              | Application Date | Status | Print Form | My Application |
|                        | - / - /          |        |            |                |

#### 7. Replacing an Existing Assembly and Adding a Test

1. After logging into MyHD, click on "Access Cross Connection/Backflow Prevention Portal".

| How can                                          | we help you?                                  |                                  |
|--------------------------------------------------|-----------------------------------------------|----------------------------------|
| Apply for a Pe                                   | rmit LView Ourrent Applicatio                 | uns                              |
| Access Cross                                     | Connection/Backflow Prever                    | tion Porta                       |
| View Current A                                   | Applications                                  |                                  |
| Request Other                                    | Services                                      |                                  |
| Make a Payme                                     | nt   View Payment History                     |                                  |
|                                                  |                                               |                                  |
| 2. Click on "Backflow Assembly Activiti          | es".                                          |                                  |
| Please select which action you w                 | vould like to take                            |                                  |
| Click Backflow Assembly Activities to:           |                                               |                                  |
| Add a Test                                       |                                               |                                  |
| Replace Assembly and Add Test                    |                                               |                                  |
| Remove Assembly ONLY (No replaceme               | nt installed)                                 |                                  |
| Report Missing/Stolen Assembly                   | at                                            |                                  |
| opuate Assembly into or Maining Contac           | JL                                            |                                  |
| Apply/Renew to be a<br>Certified Backflow Tester | Add a <u>New</u> Assembly (not a replacement) | Backflow Assembly<br>Activities  |
| Неір                                             | FAQs                                          | Purchase Backflow Tester<br>Tags |

3. Begin by searching for the Backflow Assembly, using the assembly ID number or serial number. Click on "Verify" once you locate the desired assembly and "Verify Information" after confirming.

## **Backflow Assembly Activities**

Please fill out the form below and click "Submit" at the bottom of the screen.

| 5     | umber in the be | x below and selec | et the confect entry. DC |
|-------|-----------------|-------------------|--------------------------|
| MBLY. |                 |                   |                          |
|       |                 |                   |                          |
|       |                 |                   |                          |
|       |                 |                   |                          |
|       |                 |                   |                          |
|       | Search          | Search            | Search                   |

4. Select "Replace Assembly and Add Test" from the drop-down menu.

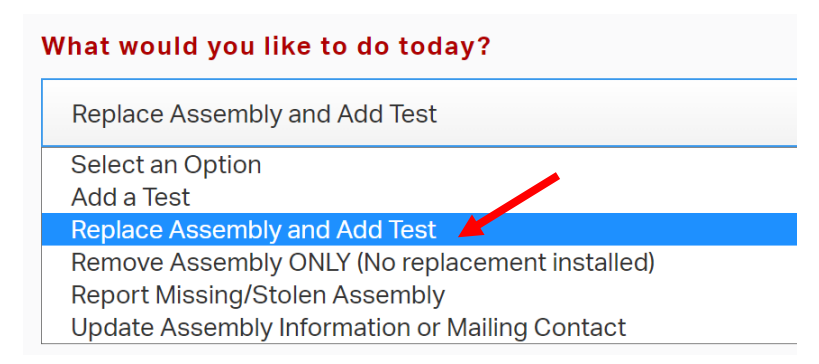

5. Select the assembly type from the drop-down menu. Be sure to select the correct type, it will change what appears under the test information.

|     | Assembly Type                                                  |  |
|-----|----------------------------------------------------------------|--|
|     | SVB = Spill-Resistant Vacuum Breaker                           |  |
|     | Select an Option                                               |  |
|     | DC = Double Check Valve Assembly                               |  |
|     | DCDA = Double Check Detector Assembly                          |  |
|     | DCDA-II = Double Check Detector Assembly-Type II               |  |
|     | PVB = Pressure Vacuum Breaker                                  |  |
| L 1 | RP = Reduced Pressure Principle Assembly                       |  |
|     | RPDA = Reduced Pressure Detector Assembly                      |  |
|     | RPDA-II = Reduced Pressure Principle Detector Assembly-Type II |  |
|     | SVB = Spill-Resistant Vacuum Breaker                           |  |
|     |                                                                |  |

6. Continue to fill out the test information. All required fields are in red.

| Test Information                                                     |
|----------------------------------------------------------------------|
| Test Date                                                            |
| MM/DD/YYYY                                                           |
| Repaired?                                                            |
| No                                                                   |
| Test Results                                                         |
| Enter PSID value to the tenths decimal place. For example, enter #.# |

7. Fill in the replacement assembly information. Do NOT change the Update Assembly Information? field, leave as "Yes". All required fields are in red.

| MM/DD/Y    | YYY                                                    |
|------------|--------------------------------------------------------|
| Jpdate As  | sembly Information? (Select Yes if Replacing Assembly) |
| Yes        |                                                        |
| Serial Nur | nber                                                   |
| Enter a va | lue for Serial Number                                  |
| Model Nu   | nber                                                   |
| Enter a va | lue for Model Number                                   |

8. Click "Submit", or "Save Draft" if you need to return to your submittal later.

| Test    | Comments                  |      |
|---------|---------------------------|------|
| Ente    | er a value for Test Comme | ents |
|         |                           |      |
| Cubrait | Cauc Draft                |      |
| Submit  | Save Draft                |      |

9. To locate any drafts, click on "Saved Drafts" in the top right corner.

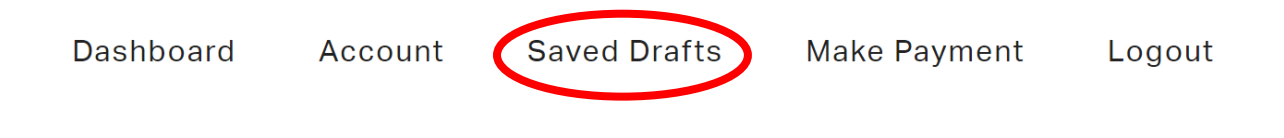

10. To access the Test Report, click on "Dashboard" in the top right corner.

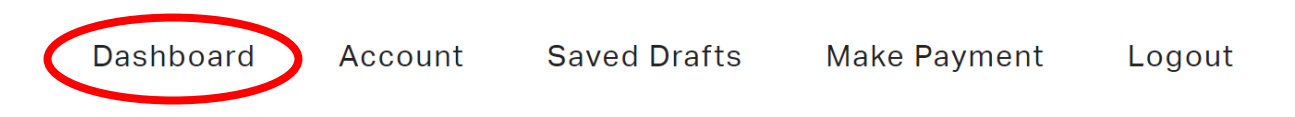

11. Click on "View Current Applications".

| ŀ | How can we help you?                              |  |  |  |
|---|---------------------------------------------------|--|--|--|
|   | Apply for a Permi View Current Applications       |  |  |  |
|   | Access Cross Connection/Backnow Prevention Portal |  |  |  |
|   | View Current Applications                         |  |  |  |
|   | Request Other Services                            |  |  |  |
|   | Make a Payment   View Payment History             |  |  |  |
|   |                                                   |  |  |  |

12. Locate the desired test and print the test report under the Print Form column.

| Form Name | Application Date | Status | Print Form 🗡 | My Application |
|-----------|------------------|--------|--------------|----------------|
|           | C                |        |              | ITY            |

#### 8. Purchasing Backflow Tester Tags

1. After logging into MyHD, click on "Access Cross Connection/Backflow Prevention Portal".

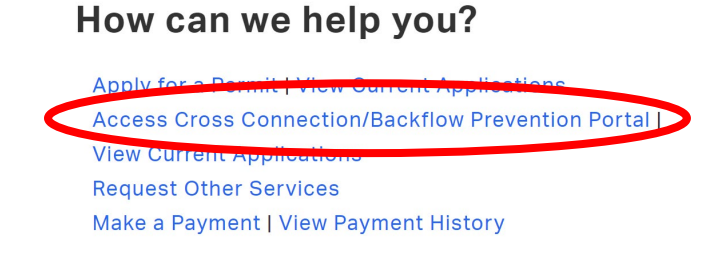

2. Click on "Purchase Backflow Tester Tags".

#### Please select which action you would like to take

| Cli | ick Backflow Assembly Activities to:             |                                               |                                  |            |  |
|-----|--------------------------------------------------|-----------------------------------------------|----------------------------------|------------|--|
|     | Add a Test                                       |                                               |                                  |            |  |
|     | Replace Assembly and Add Test                    |                                               |                                  |            |  |
|     | Remove Assembly ONLY (No replacement installed)  |                                               |                                  |            |  |
|     | Report Missing/Stolen Assembly                   |                                               |                                  |            |  |
| C   | Update Assembly Info or Mailing Con              | tact                                          |                                  |            |  |
|     | Apply/Renew to be a<br>Certified Backflow Tester | Add a <u>New</u> Assembly (not a replacement) | Backflow Assembly<br>Activities  | $\bigcirc$ |  |
|     | Неір                                             | FAQs                                          | Purchase Backflow Tester<br>Tags |            |  |
|     |                                                  |                                               |                                  |            |  |

3. Enter the number of tags you wish to purchase and select if you would like them sent via certified mail. Enter your Tester ID (PI #) and Tester Name.

| Number of Ta    | gs                                         |
|-----------------|--------------------------------------------|
| Enter a value f | or Number of Tags                          |
| Mail Blue Tag   | s via certified mail.                      |
| Select an Op    | tion                                       |
| There is an a   | dditional \$10.00 charge for this service. |
| Tester ID       |                                            |
| Enter a value f | or Tester ID                               |
| Tester Name     |                                            |
| Enter a value f | or Tester Name                             |

4. Click "Submit", or "Save Draft" if you need to return to your tag purchase submittal later.

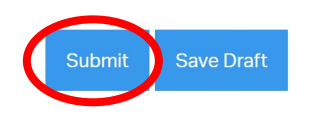

5. To locate any drafts, click on "Saved Drafts" in the top right corner.

| Dashboard | Account | Saved Drafts | Make Payment | Logout |
|-----------|---------|--------------|--------------|--------|
|           |         |              |              |        |

6. After submitting, you will be redirected to a payment screen. Select "Add to Cart".

Subtotal:

178.00

7. Once complete, click on "Pay Cart".

| 8. | u will be redirected to <u>www.govhub.com/sacramento/checkout</u> where you will enter your payment ormation.                                                                                                    |
|----|----------------------------------------------------------------------------------------------------|
|    | ACRAMENTO<br>COUNTY<br>EMenu                                                                                                    |
|    | Image: Shopping cart       Image: Shopping cart       Image: Shopping cart <td< td=""></td<> |
|    | Checkout                                                                                                    |
|    | Shopping Cart                                                                                                    |
|    |                                                                                                    |
|    | Invoice #IN144194<br>Hourly Rate \$639,00                                                                                                    |
|    | Empty Cart Continue Shopping                                                                                                    |
|    | Payment<br>Select a payment method Privacy policy                                                                                                    |

0

Credit Card or Debit Card

- 9. Enter in your payment information.
- 10. Fill in your contact information and select whether you'd like to receive a receipt via email or text message. Then select "Review Payment".

| Contact Information                                                                                                    |                              |
|----------------------------------------------------------------------------------------------------|------------------------------|
|                                                                                                    | * Indicates a required field |
| How would you like to receive your receipt? • Email O Text message                                                                                                    |                              |
| By clicking the "Review Payment" button you are agreeing to the <b>Terms of Use</b> & <b>Privacy Policy and agreeing to pay the credit/debit card convenience fee of \$14.63.</b> | Secure Payment               |
| Learn more about the convenience fee.                                                                                                    | SECURED I CONCERT OF MEN     |

11. Review your transaction and select "Submit Payment". If an error was made, click on "Edit Payment" to adjust as needed.

|                         |                            |                                                                                                    | Ιοτα                                                                             | 11                                                | 2 0JJ.03                              |                |            |           |
|-------------------------|----------------------------|----------------------------------------------------------------------------------------------------|----------------------------------------------------------------------------------|---------------------------------------------------|---------------------------------------|----------------|------------|-----------|
|                         |                            |                                                                                                    | Edit Payment                                                                     | s                                                 | ubmit Payment                         |                |            |           |
| 12. If yo<br>confi      | ou'd like to<br>irmation w | print and/or<br>ill also be sen                                                                                         | download the<br>t.                                                               | receipt, cli                                      | ck on "Print re                       | ceipt". An ema | il or text | )         |
| SACR                    | AME                        |                                                                                                    | <b>≡</b> Menu                                                                    |                                                   |                                       |                |            |           |
| <b>S</b> s              | Shopping cart >            | Review and submit paym                                                                                                  | ent > 🗐 Payment red                                                              | ceipt                                             |                                       |                |            |           |
| Th<br>An er             | ank you                    | for your pay                                                                                                    | ment.                                                                            |                                                   |                                       |                |            |           |
| <b>Confir</b><br>P61304 | rmation number<br>483762   | Payment date<br>May 31, 2023, 7:16 AM PDT                                                                               |                                                                                  |                                                   |                                       |                | Print      | t receipt |
|                         |                            | Want a faster chec<br>Create a user profile for faster cl<br>Save my payment informa<br>Stored Payment Method Terms (2) | kout?<br>eckouts in the future and to get r<br>tion to my new profile. By saving | more personalized featu<br>g this payment method, | es.<br>agree to the stored payment me | thod terms.    | Sign Up    |           |
| Or                      | rder Summar                | y                                                                                                    |                                                                                  |                                                   |                                       |                |            |           |
| Tra                     | ansaction 1                |                                                                                                    |                                                                                  |                                                   |                                       | N              |            |           |

13. If you select "Return to Homepage", it will not take you back to the My Health Department homepage. Return to <u>https://myhealthdepartment.com/sacramento</u> if you need to utilize more online services.

#### 9. Removing an Assembly ONLY

1. After logging into MyHD, click on "Access Cross Connection/Backflow Prevention Portal".

| How can                                          | we help you?                                  |                                  |
|--------------------------------------------------|-----------------------------------------------|----------------------------------|
| Apply for a Per                                  | mit I View Ourrent Applicatio                 | ins                              |
| Access Cross                                     | Connection/Backflow Prever                    | tion Porta                       |
| View Current A                                   | ppications                                    |                                  |
| Request Other                                    | Services                                      |                                  |
| Make a Payme                                     | nt   View Payment History                     |                                  |
| 2 Click on "Backflow Assembly Activiti           | es"                                           |                                  |
| Please select which action you w                 | yould like to take                            |                                  |
|                                                  |                                               |                                  |
| Click Backflow Assembly Activities to:           |                                               |                                  |
| Add a Test                                       |                                               |                                  |
| Replace Assembly and Add Test                    |                                               |                                  |
| Remove Assembly ONLY (No replacement             | nt installed)                                 |                                  |
| Report Missing/Stolen Assembly                   |                                               |                                  |
| Update Assembly Info or Mailing Contac           | ⇒t                                            |                                  |
| Apply/Renew to be a<br>Certified Backflow Tester | Add a <u>New</u> Assembly (not a replacement) | Backflow Assembly<br>Activities  |
| Help                                             | FAQs                                          | Purchase Backflow Tester<br>Tags |

3. Begin by searching for the Backflow Assembly, using the assembly ID number or serial number. Click on "Verify" once you locate the desired assembly and "Verify Information" after confirming.

## **Backflow Assembly Activities**

Please fill out the form below and click "Submit" at the bottom of the screen.

| 5     | umber in the be | x below and selec | et the confect entry. DC |
|-------|-----------------|-------------------|--------------------------|
| MBLY. |                 |                   |                          |
|       |                 |                   |                          |
|       |                 |                   |                          |
|       |                 |                   |                          |
|       |                 |                   |                          |
|       | Search          | Search            | Search                   |

4. Select "Remove Assembly ONLY (No replacement installed)" from the drop-down menu.

| What would you like to do today?                |  |  |  |  |
|-------------------------------------------------|--|--|--|--|
| Select an Option                                |  |  |  |  |
| Select an Option                                |  |  |  |  |
| Add a Test                                      |  |  |  |  |
| Replace Assembly and Add Test                   |  |  |  |  |
| Remove Assembly ONLY (No replacement installed) |  |  |  |  |
| Report Missing/Stolen Assembly                  |  |  |  |  |
| Update Assembly Information or Mailing Contact  |  |  |  |  |

5. Select the assembly type from the drop-down menu.

|    | Assembly Type                                                  |  |
|----|----------------------------------------------------------------|--|
|    | SVB = Spill-Resistant Vacuum Breaker                           |  |
|    | Select an Option                                               |  |
|    | DC = Double Check Valve Assembly                               |  |
|    | DCDA = Double Check Detector Assembly                          |  |
| 1- | DCDA-II = Double Check Detector Assembly-Type II               |  |
|    | PVB = Pressure Vacuum Breaker                                  |  |
|    | RP = Reduced Pressure Principle Assembly                       |  |
|    | RPDA = Reduced Pressure Detector Assembly                      |  |
|    | RPDA-II = Reduced Pressure Principle Detector Assembly-Type II |  |
|    | SVB = Spill-Resistant Vacuum Breaker                           |  |

#### 6. Do NOT change the Update Assembly Information? field, leave as "No".

| Assemb    | ly Information                                         |
|-----------|--------------------------------------------------------|
| Update As | sembly Information? (Select Yes if Replacing Assembly) |
| No        |                                                        |
| Contact   | Information                                            |
| Update Ma | iling Contact Information                              |
| r         |                                                        |

7. Click "Submit", or "Save Draft" if you need to return to your submittal later.

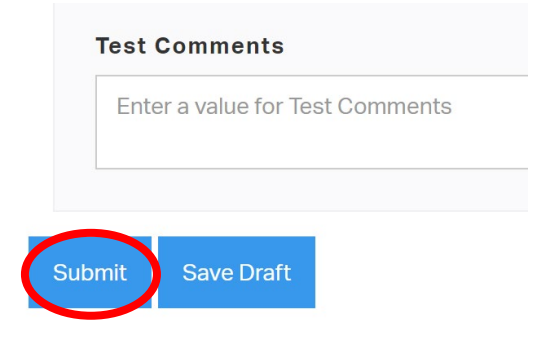

8. To locate any drafts, click on "Saved Drafts" in the top right corner.

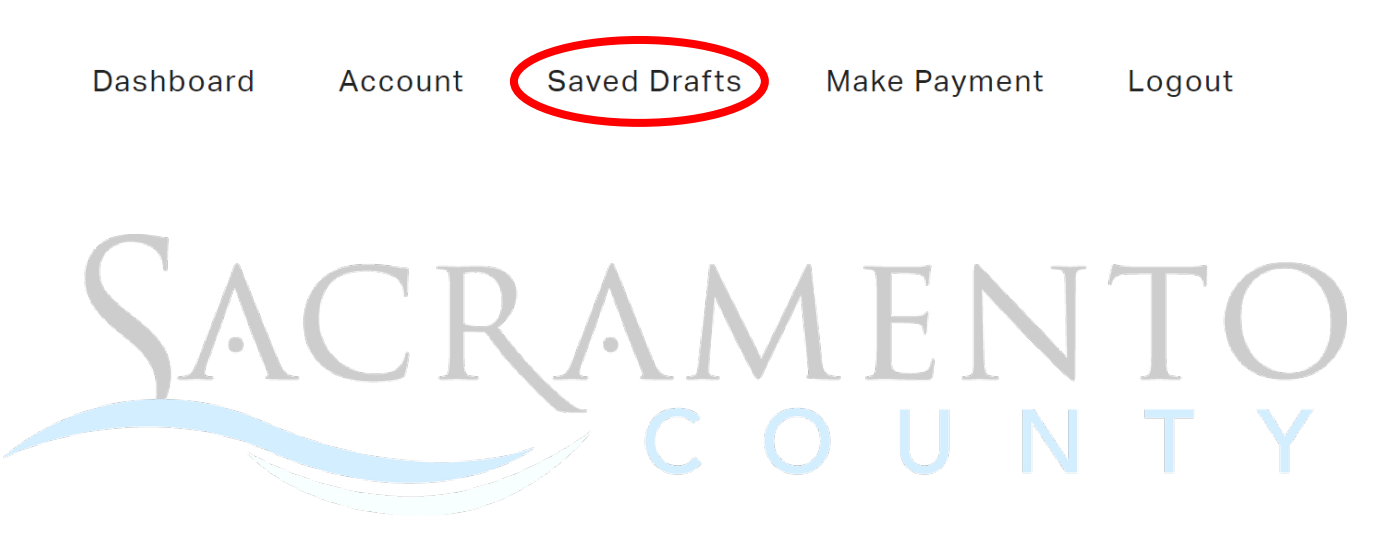

#### **10. Updating Assembly Information or Mailing Contact**

1. After logging into MyHD, click on "Access Cross Connection/Backflow Prevention Portal".

|          | How can                                          | we help you?                                  |                                  |
|----------|--------------------------------------------------|-----------------------------------------------|----------------------------------|
|          | Apply for a Pe                                   | armit I View Ourrent Applicatio               | ns                               |
|          | Access Cross                                     | Connection/Backflow Preven                    | tion Porta                       |
|          | View Current                                     | Applications                                  |                                  |
|          | Request Othe                                     | er Services                                   |                                  |
|          | Make a Paym                                      | ent   View Payment History                    |                                  |
|          |                                                  |                                               |                                  |
| 2. Click | on "Backflow Assembly Activity                   | ies".                                         |                                  |
| Ple      | ase select which action you                      | would like to take                            |                                  |
| Clic     | k Backflow Assembly Activities to:               |                                               |                                  |
|          | Add a Test                                       |                                               |                                  |
|          | Replace Assembly and Add Test                    |                                               |                                  |
|          | Remove Assembly ONLY (No replacem                | ent installed)                                |                                  |
|          | Update Assembly Info or Mailing Cont             | act                                           |                                  |
|          | Apply/Renew to be a<br>Certified Backflow Tester | Add a <u>New</u> Assembly (not a replacement) | Backflow Assembly<br>Activities  |
|          | Help                                             | FAQs                                          | Purchase Backflow Tester<br>Tags |

3. Begin by searching for the Backflow Assembly, using the assembly ID number or serial number. Click on "Verify" once you locate the desired assembly and "Verify Information" after confirming.

#### **Backflow Assembly Activities**

Please fill out the form below and click "Submit" at the bottom of the screen.

|      | iu select the c | orrect entry. D |
|------|-----------------|-----------------|
|      |                 |                 |
|      |                 |                 |
| <br> | <br>            |                 |
|      |                 |                 |
|      |                 |                 |
|      |                 |                 |

4. Select "Update Assembly Information or Mailing Contact" from the drop-down menu.

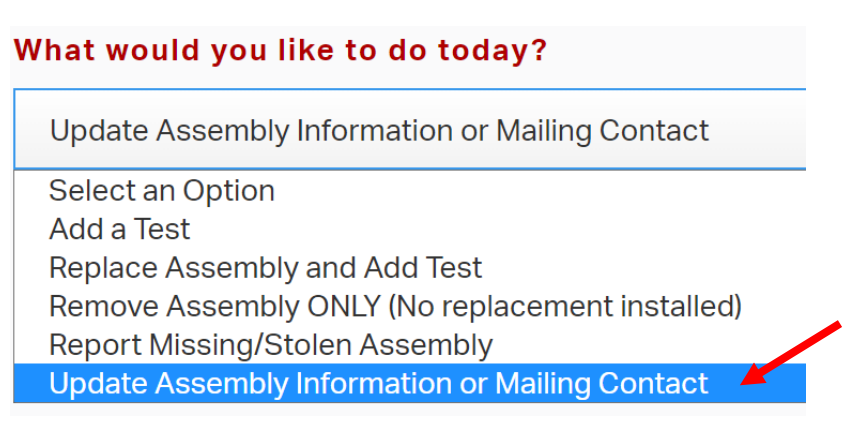

5. Select the assembly type from the drop-down menu. Be sure to select the correct type, it will change what appears under the test information.

| Assembly Type                                                  |   |          |
|----------------------------------------------------------------|---|----------|
| SVB = Spill-Resistant Vacuum Breaker                           | - |          |
| Select an Option                                               |   | $\frown$ |
| DC = Double Check Valve Assembly                               |   |          |
| DCDA = Double Check Detector Assembly                          |   |          |
| DCDA-II = Double Check Detector Assembly-Type II               |   |          |
| PVB = Pressure Vacuum Breaker                                  |   |          |
| RP = Reduced Pressure Principle Assembly                       |   |          |
| RPDA = Reduced Pressure Detector Assembly                      |   |          |
| RPDA-II = Reduced Pressure Principle Detector Assembly-Type II |   |          |
| SVB = Spill-Resistant Vacuum Breaker                           |   |          |

6. Indicate what change you want to make by switching "No" to "Yes", depending if you want to update assembly information and/or contact information.

| Assembly Information             |                                  |
|----------------------------------|----------------------------------|
| Update Assembly Information? (S  | elect Yes if Replacing Assembly) |
| No                               |                                  |
| Contact Information              |                                  |
| Update Mailing Contact Informati | ion                              |
| No                               |                                  |
| Test Comments                    |                                  |
| Enter a value for Test Comments  |                                  |
|                                  |                                  |

- 7. Fill out desired fields for changes. All required fields are in red.
- 8. Click "Submit", or "Save Draft" if you need to return to your submittal later.

| Test   | Comments                     |  |
|--------|------------------------------|--|
| Ente   | er a value for Test Comments |  |
|        |                              |  |
| Submit | Save Draft                   |  |

9. To locate any drafts, click on "Saved Drafts" in the top right corner.

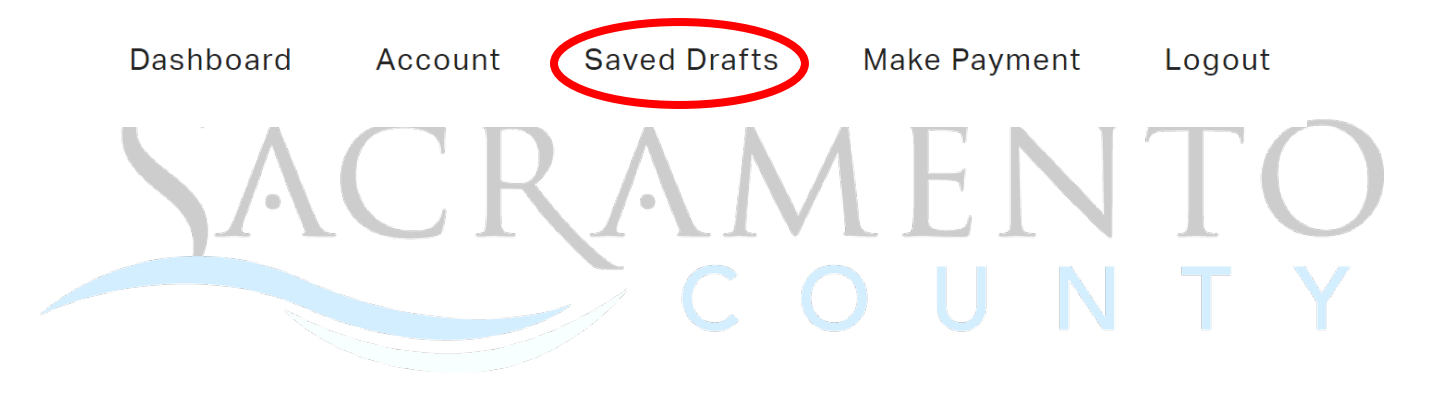

#### 11. Reporting Missing/Stolen Assembly

1. After logging into MyHD, click on "Access Cross Connection/Backflow Prevention Portal".

| How can                                                                 | we help you?                                     |                                  |
|-------------------------------------------------------------------------|--------------------------------------------------|----------------------------------|
| Apply for a Pe                                                          | rmit   )/iew Ourrent Applicatio                  | ons                              |
| Access Cross                                                            | Connection/Backflow Prever                       | ntion Porta                      |
| View Current                                                            | Applications                                     |                                  |
| Request Othe                                                            | r Services                                       |                                  |
| Make a Payme                                                            | nt   View Payment History                        |                                  |
| 2. Click on "Backflow Assembly Activiti                                 | es".                                             |                                  |
| Please select which action you v                                        | vould like to take                               |                                  |
| Click Backflow Assembly Activities to:                                  |                                                  |                                  |
| Add a Test                                                              |                                                  |                                  |
| Replace Assembly and Add Test                                           |                                                  |                                  |
| Remove Assembly ONLY (No replaceme                                      | nt installed)                                    |                                  |
| Report Missing/Stolen Assembly<br>Update Assembly Info or Mailing Conta | ct                                               |                                  |
| Apply/Renew to be a<br>Certified Backflow Tester                        | Add a <u>New</u> Assembly (not a<br>replacement) | Backflow Assembly<br>Activities  |
| Help                                                                    | FAQs                                             | Purchase Backflow Tester<br>Tags |

3. Begin by searching for the Backflow Assembly, using the assembly ID number or serial number. Click on "Verify" once you locate the desired assembly and "Verify Information" after confirming.

## **Backflow Assembly Activities**

Please fill out the form below and click "Submit" at the bottom of the screen.

|        |          | ox below and se | lect the correct entry. |
|--------|----------|-----------------|-------------------------|
| EMBLY. |          |                 |                         |
|        |          |                 |                         |
|        |          |                 |                         |
|        |          |                 |                         |
|        | <b>_</b> |                 |                         |
| 2      | r Search | r Search        | r Search                |

4. Select "Report Missing/Stolen Assembly" from the drop-down menu.

| What would you like to do today?                |   |
|-------------------------------------------------|---|
| Select an Option                                |   |
| Select an Option                                | - |
| Add a Test                                      |   |
| Replace Assembly and Add Test                   |   |
| Remove Assembly ONLY (No replacement installed) |   |
| Report Missing/Stolen Assembly                  |   |
| Update Assembly Information or Mailing Contact  |   |

5. Select the assembly type from the drop-down menu.

|         | Assembly Type                                                  |   |
|---------|----------------------------------------------------------------|---|
|         | SVB = Spill-Resistant Vacuum Breaker                           |   |
|         | Select an Option                                               |   |
|         | DC = Double Check Valve Assembly                               |   |
|         | DCDA = Double Check Detector Assembly                          |   |
|         | DCDA-II = Double Check Detector Assembly-Type II               | _ |
|         | PVB = Pressure Vacuum Breaker                                  |   |
|         | RP = Reduced Pressure Principle Assembly                       |   |
|         | RPDA = Reduced Pressure Detector Assembly                      |   |
| <b></b> | RPDA-II = Reduced Pressure Principle Detector Assembly-Type II |   |
|         | SVB = Spill-Resistant Vacuum Breaker                           |   |
|         |                                                                |   |

6. Fill out the Reported Missing/Stolen Date. Leave Assembly Information and Contact Information sections as is. See **Updating Assembly Information or Mailing Contact** guide for more information.

| Assembly Information                                            |  |
|-----------------------------------------------------------------|--|
| Update Assembly Information? (Select Yes if Replacing Assembly) |  |
| No                                                              |  |
| Contact Information<br>Update Mailing Contact Information       |  |
| No                                                              |  |
| Reported Missing/Stolen Date                                    |  |
| MM/DD/YYYY                                                      |  |
| Test Comments                                                   |  |
| Enter a value for Test Comments                                 |  |

7. Click "Submit", or "Save Draft" if you need to return to your test submittal later.

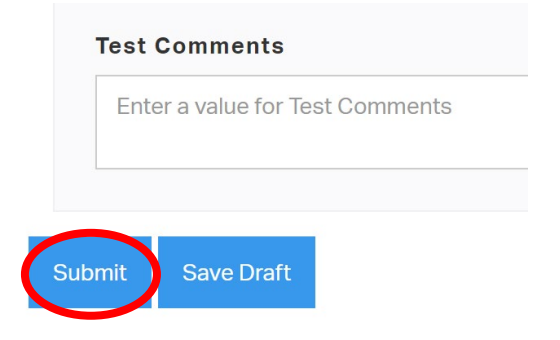

8. To locate any drafts, click on "Saved Drafts" in the top right corner.

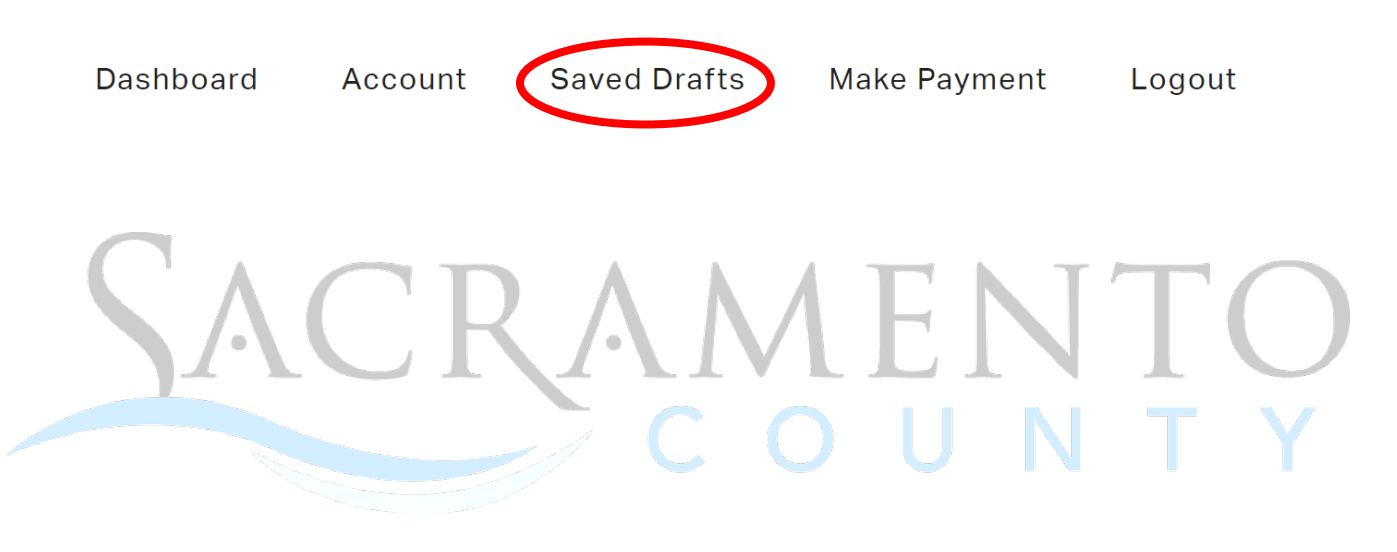